glooko + diasend.

Til patienter

## Trin 1: Sådan opretter du en patientkonto

Du vil modtage en e-mail fra din læge/sygeplejerske med overskriften «**Dit behandlingssted opfordrer dig til at tilmelde dig diasend**<sup>®</sup>». Klik på linket i e-mailen med teksten <del>Klik her for at komme i gang</del>, og følg nedenstående trin. Hvis du ikke har modtaget en e-mail, kan du oprette en konto på www.diasend.com ved at klikke på knappen «**Registrer her**».

2 3 4 1 Login-detaljer Login-detaljer Personlige oplysninger Del data Bekræft registrering Indtast din e-mailadresse, som fungerer som dit brugernavn, samt Login-detaljer en selvvalgt adgangskode til din diasend°-konto. E-mail Gentag e-mail Klik på Fortsæt. Din e-mail-adresse vil være Adgangskode 3 1 4 Personlige oplysninger Login-detaljer Personlige oplysninger Del data Bekræft registrering Indtast dine personlige oplysninger, og klik på Fortsæt. Personlige oplysninger Fornavn (åååå-mm-dd) 4 v v Adresserække 1 ¥ Del data 2 3 4 1 Hvis du modtager en invitation fra dit behandlingssted via e-mail, vil klinikkens Login-detalje Personlige oplysninge Bekræft registrering Del data id-nummer allerede være angivet. Det er et entydigt id-nummer for din klinik, der gør det muligt for dig at dele dine data med dem. Del data Klik på Fortsæt. Hvis du på nuværende tidspunkt ikke har adgang til beha skal bare logge på diasend, så kan du registrere det unde Hvis du ikke har modtaget en invitation, kan du tilføje klinikkens id-nummer Klinik-ID 12-34567 senere. Færdiggør registreringen, log derefter ind på din konto, og gå til fanen «Kontoprofil». 3 2 1 Δ Personlige oplysni Del data æft registre Bekræft registrering Bekræft registrering Markér afkrydsningsfeltet for at godkende vilkår og betingelser og for at bekræfte registreringen. Klik på Fortsæt. 3 2 4 1 Download og installer diasend® Uploader

Installer diasend<sup>®</sup> Uploader på din pc eller Mac ved at klikke på det relevante ikon. Følg installationsinstruktionerne på skærmen.

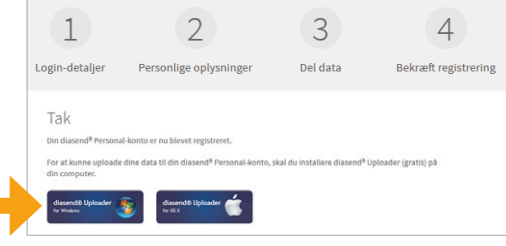

Har du brug for hjælp? Kontakt os på support@diasend.com eller +46 (0) 31 762 08 88